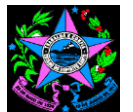

## GOVERNO DO ESTADO DO ESPÍRITO SANTO SECRETARIA DE ESTADO DE CONTROLE E TRANSPARÊNCIA

# SINTESE DAS ALTERAÇÕES DO MANUAL DE ORIENTAÇÕES PARA EMISSÃO DO RELUCI - VERSÃO 1/2020 REV. 00

| -                                                                                                    |                                     | - 3                                                                                                    |                                                           | ~                                                                    | 3                                                              |                                     |                                        |                                                                                                    | _                                                             |                                                   |                                                  |                                                                                                    |                                                                               |                                                          |
|----------------------------------------------------------------------------------------------------|-------------------------------------|----------------------------------------------------------------------------------------------------|-----------------------------------------------------------|----------------------------------------------------------------------|----------------------------------------------------------------|-------------------------------------|----------------------------------------|----------------------------------------------------------------------------------------------------|---------------------------------------------------------------|---------------------------------------------------|--------------------------------------------------|----------------------------------------------------------------------------------------------------|-------------------------------------------------------------------------------|----------------------------------------------------------|
|                                                                                                    |                                     |                                                                                                    |                                                           | <b>VERSÃO 2/20</b>                                                   | 19                                                             |                                     |                                        |                                                                                                    |                                                               |                                                   |                                                  |                                                                                                    |                                                                               | VE                                                       |
| 1                                                                                                    | ) 3. E                              | LABORAÇÃO DO PLANC                                                                                                    | DE AÇÃO                                                   | DAS UECI'S                                                           |                                                                |                                     |                                        |                                                                                                    |                                                               |                                                   | 3. E                                             | LABORAÇÃO DO PI                                                                                                    | LANO DE AÇ                                                                    | ÇÃO DAS                                                  |
|                                                                                                    | Con<br>ider<br>real<br>defin<br>Açã | forme definido na Norma<br>ntificação dos pontos de c<br>ização das ações de contr<br>nir os responsáveis por ca<br>o, constante deste manual                                                                                                    | a de Proce<br>ontrole de s<br>ole, em ater<br>ada ação de | dimento – SC<br>sua responsabi<br>ndimento aos n<br>e controle, conf | I Nº 003, o<br>lidade, deverá<br>ormativos exis<br>orme modelo | respoi<br>elabo<br>tentes<br>consta | nsáv<br>orar<br>s cor<br>ante          | /el  <br>um<br>n re<br>do                                                                            | pela l<br>plano<br>lação<br>Anexo                             | UECI, apó<br>de ação p<br>ao RELUC<br>o I – Plano | s a Cor<br>ara idei<br>I, e rea<br>de con<br>Pla | nforme definido na No<br>ntificação dos pontos<br>lização das ações de<br>n a definição dos resp<br>no de Ação, constante                                                                                                    | orma de Proc<br>de controle d<br>controle, em<br>onsáveis por<br>e deste manu | edimento<br>le sua res<br>atendime<br>r cada açá<br>ual. |
|                                                                                                    |                                     |                                                                                                    |                                                           |                                                                      |                                                                |                                     |                                        |                                                                                                    |                                                               |                                                   | No<br>aná<br>se e                                | Plano de Ação, deve-<br>lise, que difere-se do<br>encerra em março do                                                                                                    | se seleciona<br>período de r<br>ano seguinte                                  | r o mês o<br>ealização<br>e, com a e                     |
|                                                                                                    |                                     |                                                                                                    |                                                           |                                                                      |                                                                |                                     |                                        |                                                                                                    |                                                               |                                                   | Suç<br>par                                       | jere-se ainda, que sej<br>a conhecimento e apr                                                                                                    | a autuado pr<br>ovação do pl                                                  | rocesso e<br>lano.                                       |
| 2                                                                                                    | ) Crit                              | ério 3: Seleção dos itens                                                                                                    | da populaç                                                | ão de valor al                                                       | to                                                             |                                     |                                        |                                                                                                    |                                                               |                                                   | Cri                                              | tério 3: Seleção dos                                                                                                    | itens da pop                                                                  | oulação d                                                |
| Apesar dos critérios apresentados, para definição do tamanho e seleção da amostra, a UECI pode, n<br>fase do planejamento, alterar os mesmos, devendo, no entanto, registrar a justificativa para tal alteraçã<br>(prazo, número de servidores, tempo dispensado na atividade insuficiente, bem como outros motivo<br>identificados no caso concreto). |                                     |                                                                                                    |                                                           |                                                                      |                                                                |                                     | na Ape<br>ção fase<br>vos tal a<br>mot | esar dos critérios apre<br>e de execução do plat<br>alteração (prazo, núm<br>ivos identificados no e | esentados, p<br>nejamento, a<br>ero de servio<br>caso concret | ara defini<br>Ilterar os i<br>lores, tem<br>o).   |                                                  |                                                                                                    |                                                                               |                                                          |
| 3                                                                                                    | ) Moc                               | delos de Plano de Ações                                                                                                    | (GERAL e F                                                | RPPS)                                                                |                                                                |                                     |                                        |                                                                                                    |                                                               |                                                   | Мо                                               | delos de Plano de A                                                                                                    | ção (Geral e                                                                  | RPPS) -                                                  |
|                                                                                                    | <i>4</i> 104                        |                                                                                                    | ANTO                                                      |                                                                      |                                                                |                                     |                                        |                                                                                                    |                                                               |                                                   | aço                                              | Des<br>PL/                                                                                                    | ANO DE AÇÃO PARA CO                                                           | NFERÊNCIA DOS I                                          |
|                                                                                                    |                                     | CONTRACTO ESTADO DO ESTADO O                                                                                                    |                                                           |                                                                      |                                                                |                                     |                                        |                                                                                                    |                                                               |                                                   |                                                  |                                                                                                    |                                                                               | (PRESTAÇ                                                 |
|                                                                                                    | ÓRGÃO/E                             | PLANO DE AÇÃO P                                                                                                    | PARA CONFERENCIA                                          | DOS PONTOS DE CONTRO                                                 | LE DE RESPONSABILIDAD                                          | E DA UECI                           | I - GER/                               | AL  P3                                                                                               | EPARADOPO                                                     | ŧ                                                 | ÓRG                                              | ÎMENTIDADE:                                                                                                    |                                                                               |                                                          |
|                                                                                                    | EXERCÍCIO:                          |                                                                                                    |                                                           |                                                                      |                                                                | M                                   | ôe a e or a                            | nálieado                                                                                             | DATA:                                                         |                                                   |                                                  | PONTO DE CONTROLE A SER ANALISADO                                                                                                    | Froquência o Boríodo que                                                      | RE                                                       |
|                                                                                                    | Item                                | Descrição do ponto de controle                                                                                                    | Responsável pela análise<br>(membro da UECI)              | Procedimento de análise adotado                                      | Descrição da população e amost<br>(se aplicavél)               | ra JFM<br>AEA<br>NVR                | A M J J<br>B A U L<br>R I N L          | JASO<br>JGEU<br>OTT                                                                                  | N D<br>O E<br>V Z                                             | OBSERVAÇÕES                                       | Item<br>1.1.2                                    | Descrição do ponto de controle e atividade<br>Despesa – realização sem prévio empenho:                                                                                                    | será analisado                                                                | Responsável                                              |
|                                                                                                    | A. Pontos d                         | le Controle de responsabilidade da Unidade Executora de Contro<br>Despesa — realização sem prévio empenho: Avaliar se                                                                                                    | ole Interno (UECI), inclusive U                           | ECI do RPPS                                                          |                                                                |                                     | 111                                    | ттт                                                                                                  |                                                               |                                                   |                                                  | Avaliar se foram realizadas despesas ser<br>emissão de prévio empenho.                                                                                                    | n                                                                             |                                                          |
|                                                                                                    | 112                                 | foram realizadas despesas sem emissão de prévio<br>empenho.<br>Registro por competência – despesas Previdenciárias<br>patronais: Verificar se foram realizados os registros<br>contidaeis orçamentários e patrimoniais, das despesas<br>com obrigações previdenciárias, decorrente dos<br>encargos patronais da entidade referentes às alíquotas |                                                           |                                                                      |                                                                |                                     |                                        |                                                                                                    |                                                               |                                                   | 1.2.1                                            | Registro por competência – despesa<br>Previdenciárias patronais:<br>Verificar se foram realizados os registro<br>contábeis orçamentários e patrimoniais, da<br>despesas com obrigações previdenciárias<br>observando o regime de competência. | 15<br>15<br>15                                                                |                                                          |
|                                                                                                    |                                     | normais e suplementares, observando o regime de<br>competência.                                                                                                    |                                                           |                                                                      |                                                                |                                     | Ш                                      | Ш                                                                                                    |                                                               |                                                   | 1.2.2                                            | Pagamento das obrigações previdenciárias                                                                                                    | -                                                                             |                                                          |
|                                                                                                    | 122                                 | Pagamento das obrigações previdenciárias — parte<br>patronai: Verificar se houve o pagamento tempestivo<br>das contribuições previdenciárias decorrentes dos<br>encargos patronais da entidade, referentes às<br>aliguotas normais e suelementares.                                                                                              |                                                           |                                                                      |                                                                |                                     |                                        |                                                                                                    |                                                               |                                                   | 1.2.2.1                                          | parte patronai:<br>Verificar se houve o pagamento tempestivo da<br>contribuições previdenciárias:Regime Próprio de<br>Previdência Social - RPPS (IPAJM)                                                                                       | e                                                                             |                                                          |
|                                                                                                    | 1221<br>1222                        | Contribuição previdenciária patronal para RPPS<br>Contribuição previdenciária patronal para RGPS                                                                                                    |                                                           |                                                                      |                                                                |                                     | $\square$                              |                                                                                                    |                                                               |                                                   | 1.2.2.2                                          | Verificar se houve o pagamento tempestivo da<br>contribuições previdenciárias:Regime Geral de                                                                                                    | e                                                                             |                                                          |
|                                                                                                    | 265                                 | Realização de despesas sem previsão em lei<br>específica: Avaliar se houve pagamento de despesas<br>com subsidios, vencimentos, vantagens pecuniárias e<br>jetons não autorizados por lei especifica<br>Dispensa e inexigibilidade de licitação: Avaliar se as                                                                                   |                                                           |                                                                      |                                                                |                                     |                                        |                                                                                                    |                                                               |                                                   | 1.2.3                                            | Registro por competência – multas e juros po<br>atraso no pagamento das obrigaçõe<br>previdenciárias:<br>Verificar se houve o registro por competênci                                                                                         | or s                                                                          |                                                          |
|                                                                                                    | 2.6.6                               | contratações por dispensa ou inexigibilidade de<br>licitação observaram as disposições contidas nos                                                                                                    |                                                           |                                                                      |                                                                |                                     |                                        |                                                                                                    |                                                               |                                                   |                                                  | com multa e juros decorrentes de atrasos no                                                                                                    | ns                                                                            |                                                          |

#### ERSÃO 1/2020 UECI´S

 – SCI Nº 003, o responsável pela UECI, após a sponsabilidade, deverá elaborar um plano de ação para ento aos normativos existentes relacionados ao RELUCI, ão de controle, conforme modelo constante do Anexo I –

ou os meses (janeiro a dezembro), do exercício objeto da o dos trabalhos, que inicia-se em abril do ano em curso e entrega do RELUCI.

encaminhado ao dirigente máximo da Unidade Gestora

#### de valor alto

ição do tamanho e seleção da amostra, a UECI pode, na mesmos, devendo, no entanto, registrar a justificativa para npo dispensado na atividade insuficiente, bem como outros

#### Somente para aqueles que ainda não planejaram suas

| ONT   | ONTOS DE CONTROLE DE RESPONSABILIDADE DA UECI - GERAL |              |              |                          |                         |     |     |      |         |       |     |     |     |         |     |     |
|-------|-------------------------------------------------------|--------------|--------------|--------------------------|-------------------------|-----|-----|------|---------|-------|-----|-----|-----|---------|-----|-----|
| ÃO D  | O DE CONTAS DO EXERCÍCIO DE )                         |              |              |                          |                         |     |     |      |         |       |     |     |     |         |     |     |
|       | PREPARADO POR: DATA:                                  |              |              |                          |                         |     |     |      |         |       |     |     |     |         |     |     |
| ALIZ/ | AÇÃO DAS A                                            | NÁLISES      |              |                          | CRONOGRAMA DAS ANÁLISES |     |     |      |         |       |     |     |     |         |     |     |
|       | Realização d                                          | os trabalhos | Procedimento | Descrição da população   |                         |     |     | Exer | cício a | atual |     |     |     | Seguint |     | te  |
|       | Data Inicial                                          | Data Final   | de análise   | e amostra (se aplicavél) | Abr                     | Mai | Jun | Jul  | Ago     | Set   | Out | Nov | Dez | Jan     | Fev | Mar |
|       |                                                       |              |              |                          |                         |     |     |      |         |       |     |     |     |         |     |     |
|       |                                                       |              |              |                          |                         |     |     |      |         |       |     |     |     |         |     |     |
|       |                                                       |              |              |                          |                         |     |     |      |         |       |     |     |     |         |     |     |
|       |                                                       |              |              |                          |                         |     |     |      |         |       |     |     |     |         |     |     |
|       |                                                       |              |              |                          |                         |     |     |      |         |       |     |     |     |         |     |     |
|       |                                                       |              |              |                          |                         |     |     |      |         |       |     |     |     |         |     |     |

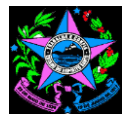

## GOVERNO DO ESTADO DO ESPÍRITO SANTO SECRETARIA DE ESTADO DE CONTROLE E TRANSPARÊNCIA

## SINTESE DAS ALTERAÇÕES DO MANUAL DE ORIENTAÇÕES PARA EMISSÃO DO RELUCI - VERSÃO 1/2020 REV. 00

| VERSAO 2/2019 |                                                                                                    |                                              |                                                 |                                                    |       |                         |      |     |            |             |       | VE                                                                                                    |                |            |                            |
|---------------|----------------------------------------------------------------------------------------------------|----------------------------------------------|-------------------------------------------------|----------------------------------------------------|-------|-------------------------|------|-----|------------|-------------|-------|----------------------------------------------------------------------------------------------------|----------------|------------|----------------------------|
| ۲             | GOVERNO DO ESTADO DO ESPÍRITO S                                                                                                    | ΑΝΤΟ                                         |                                                 |                                                    |       |                         |      |     |            |             |       | PI                                                                                                    | -ANO DE AÇÃO   | PARA CON   | NFERÊNCIA DOS<br>(PRESTAÇÃ |
| 4             | PLANO DE AÇÃO                                                                                                    | PARA CONFERÊNCIA DO                          | OS PONTOS DE CONTROI                            | LE DE RESPONSABILIDADE                             | DA UE | ECI - F                 | RPPS |     |            |             |       |                                                                                                    |                |            |                            |
| ORGAO/E       | NTIDADE:                                                                                                    |                                              |                                                 |                                                    |       |                         |      | PRE | EPARADO    | POR:        |       | SAO/EN TIDADE:                                                                                                    |                |            |                            |
| EXERCICIO:    |                                                                                                    |                                              |                                                 |                                                    |       |                         |      |     | DAT        | FA:         |       |                                                                                                    |                |            |                            |
| Item          | Descrição do ponto de controle                                                                                                    | Responsável pela análise<br>(membro da UECI) | Descrição do procedimento de<br>análise adotado | Descrição da população e amostra<br>(se aplicavél) | JF    | Mes a<br>M A M<br>A B A |      |     | N D<br>O E | OBSERVAÇÕES |       | PONTO DE CONTROLE A SER ANALISADO                                                                                                    | Frequência e P | eríodo que | RE                         |
| B. Pontos d   | l<br>e Controle que se aplicam somente a Contas de Gestão do Reg                                                                                                    | ime Próprio de Previdência – RPP             | l<br>'S                                         | 1                                                  |       |                         |      |     | ¥ [2]      |             | Iter  | n Descrição do ponto de controle e atividade                                                                                                    | será anal      | isado      | Responsável                |
| 1.2.5         | Parcelamento de débitos previdenciários: Verificar se<br>os parcelamentos de débitos previdenciários: b) estão<br>sendo registrados como ativo a receber no RPPS; c) se<br>seu saldo total está sendo corrigido mensalmente, por<br>indice oficial e registrados como ativo no RPPS; d) se<br>estão sendo registrados mensalmente os juros<br>incidentes sobre o saldo devedor como ativo no RPPS; |                                              |                                                 |                                                    |       |                         |      |     |            |             | 1.2.5 | Parcelamento de débitos previdenciário<br>Verificar se os parcelamentos de débito<br>previdenciários:<br>b. Estão sendo registrados como ativo a receber r<br>RPPS | s:<br>os       |            |                            |
| 1.2.5.b       | e) se as parcelas estão sendo pagas tempestivamente.<br>Verificar se os parcelamentos de débitos<br>previdenciários estão sendo registrados como ativo a<br>receber no RPPS                                                                                                    |                                              |                                                 |                                                    |       |                         |      |     |            |             | 1.2.5 | .c Se o saldo está sendo corrigido mensalment<br>por índice oficial e registrado como passivo r<br>ente devedor                                                    | e,<br>10       |            |                            |
| 1.2.5.c       | Verificar se o saldo dos parcelamentos de débitos<br>previdenciários está sendo corrigido mensalmente,<br>por índice oficial e registrado como ativo no RPPS                                                                                                    |                                              |                                                 |                                                    |       |                         |      |     |            |             | 1.2.5 | d Se os juros incidentes sobre o saldo devedo<br>estão sendo registrados mensalmente                                                                               | pr             |            |                            |
| 1.2.5.d       | Verificar se os juros incidentes sobre o saldo devedor<br>dos parcelamentos de débitos previdenciários estão<br>sendo registrados mensalmente como ativo no RPPS                                                                                                    |                                              |                                                 |                                                    |       |                         |      |     |            |             | 1.2.5 | .e Se as parcelas estão sendo pag                                                                                                    | 35             |            |                            |
| 1.2.5.e       | Verificar se as parcelas dos parcelamentos de débitos<br>previdenciários estão sendo pagas tempestivamente                                                                                                    |                                              |                                                 |                                                    |       |                         |      |     |            |             | 1.2.8 | Medidas de Cobrança – Créditos Previdenciário                                                                                                    | os             |            |                            |
|               |                                                                                                    |                                              |                                                 |                                                    |       |                         |      |     |            |             |       | a Receber e Parcelamentos a Receber:                                                                                                    |                |            |                            |
| 2.5.40        | Concessão e pagamento indevidos de aposentadoria<br>por invalidez: Verificar se as aposentadorias por<br>invalidez estão sendo concedidas por junta médica,<br>composta por no mínimo três médicos peritos                                                                                                    |                                              |                                                 |                                                    |       |                         |      |     |            |             |       | Avaliar se as obrigações previdenciárias não<br>recolhidas, foram objeto de medidas de<br>cobranca pelo gestor do RPPS e pelo Controle                             | io<br>le<br>le |            |                            |
| 2.5.45        | Despesa Administrativa – fixação em lei: Verificar se o<br>percentual para despesa administrativa foi fixado em<br>lei                                                                                                    |                                              |                                                 |                                                    |       |                         |      |     |            |             |       | Interno.                                                                                                    |                |            |                            |
| 2.5.40        | invalidez estão sendo concedidas por junta médica,<br>composta por no mínimo três médicos peritos<br>Despesa Administrativa – fixação em lei: Verificar se o<br>percentual para despesa administrativa foi fixado em<br>lei                                                                                                    |                                              |                                                 |                                                    |       |                         |      |     |            |             |       | recolhidas, foram objeto de medidas o<br>cobrança pelo gestor do RPPS e pelo Contro<br>Interno.                                                                    | le<br>I        |            |                            |

|    | Pontos de Controle de responsabilidade da Unidade Executora de Controle Interno (UECI), inclusive UECI do RPPS                                                                                                    | Pontos de Controle de responsabilida<br>(UECI), inclusive UECI do RPPS                                                                                                    |
|----|----------------------------------------------------------------------------------------------------|----------------------------------------------------------------------------------------------------|
| 4) | 1.2.2.1 Contribuição previdenciária patronal para RPPS                                                                                                    | 1.2.2.1 Contribuição previdenciária pat                                                                                                    |
|    | a. Verificar, no relatório DEMCPA – Demonstrativo da despesa liquidada e efetivamente recolhida de<br>contribuições patronais RPPS, se o total liquidado foi efetivamente recolhido e, na existência de saldo a<br>recolher, verificar se o referido saldo:                                                                                                    | <ul> <li>a. Verificar, no relatório DEMCPA – Demonst<br/>contribuições patronais RPPS, se o total liquida<br/>recolher, verificar se o referido saldo:</li> </ul>                                                                                                    |
|    | ✓ confere com o saldo demonstrado no BALVER – Balancete de Verificação, conta contábil 211420400 -<br>CONTRIBUICAO A REGIME PROPRIO DE PREVIDENCIA (RPPS), caso apresente diferença, verificar<br>se existe nota explicativa. Se não possuir nota que esclareça a diferença solicitar aos setores de<br>contabilidade e de recursos humanos que conciliem e regularizem ou justifiquem a diferença; | <ul> <li>✓ confere com o saldo demonstrado no BALVE</li> <li>CONTRIBUICAO A REGIME PROPRIO DE verificar se existe nota explicativa. Se não pos de contabilidade e de recursos humanos que contabilidade e de recursos humanos que contabilida</li></ul>     |
| 5) | 1.2.2.2 Contribuição previdenciária patronal para RGPS                                                                                                    | 1.2.2.2 Contribuição previdenciária patronal                                                                                                    |
|    | a. Verificar, no relatório DEMCPA – Demonstrativo da despesa liquidada e efetivamente recolhida de contribuições patronais RPPS e RPGS, se o total liquidado foi efetivamente recolhido e, na existência de saldo a recolher, verificar se o saldo:                                                                                                    | <ul> <li>a. Verificar, no relatório DEMCPA – Demonst<br/>contribuições patronais RPPS e RPGS, se o tot<br/>saldo a recolher, verificar se o saldo:</li> </ul>                                                                                                    |
|    | ✓ confere com o saldo demonstrado no BALVER – Balancete de Verificação, conta contábil 211430100 -<br>CONTRIBUIÇÕES AO RGPS A PAGAR, caso apresente diferença, verificar se existe nota explicativa.<br>Se não possuir nota que esclareça a diferença solicitar aos setores de contabilidade e de recursos<br>humanos que conciliem e regularizem ou justifiquem a diferença;                       | ✓ confere com o saldo demonstrado no BALVE<br>CONTRIBUICAO AO RGPS SOBRE SALÁF<br>verificar se existe nota explicativa. Se não pos<br>de contabilidade e de recursos humanos que contabilidade e de recursos humanos que contabilidade e de recursos humano |
| 6) | 1.2.3 Registro por competência – multas e juros por atraso de pagamento: Verificar se houve o registro por competência das despesas orçamentárias e das Variações Patrimoniais Diminutivas (VPD) com multa e juros decorrentes do atraso no pagamento das obrigações previdenciárias.                                                                                                    | <ul> <li>1.2.3 Registro por competência – multas e<br/>registro por competência das despesas orç<br/>(VPD) com multa e juros decorrentes do atra</li> </ul>                                                                                                    |

### ERSÃO 1/2020

|     |              |            | PREPARADO    | POR:                     |                         |     |     |     |     |     |     |     | DA. | EA: ( | 1/0      | 5/20 |  |
|-----|--------------|------------|--------------|--------------------------|-------------------------|-----|-----|-----|-----|-----|-----|-----|-----|-------|----------|------|--|
| LIZ | AÇÃO DAS A   | NÁLISES    |              |                          | CRONOGRAMA DAS ANÁLISES |     |     |     |     |     |     |     |     |       |          |      |  |
|     | Perí         | odo        | Procedimento | Descrição da população   | Exercício atual         |     |     |     |     |     |     |     |     |       | Seguinte |      |  |
|     | Data Inicial | Data Final | de análise   | e amostra (se aplicavél) | Abr                     | Mai | Jun | Jul | Ago | Set | Out | Nov | Dez | Jan   | Fev      | Mar  |  |
|     |              |            |              |                          |                         |     |     |     |     |     |     |     |     |       |          |      |  |
|     |              |            |              |                          |                         |     |     |     |     |     |     |     |     |       |          |      |  |
|     |              |            |              |                          |                         |     |     |     |     |     |     |     |     |       |          |      |  |
|     |              |            |              |                          |                         |     |     |     |     |     |     |     |     |       |          |      |  |
|     |              |            |              |                          |                         |     |     |     |     |     |     |     |     |       |          |      |  |
|     |              |            |              |                          |                         |     |     |     |     |     |     |     |     |       |          |      |  |
|     |              |            |              |                          |                         |     |     |     |     |     |     |     |     |       |          |      |  |
|     |              |            |              |                          |                         |     |     |     |     |     |     |     |     |       |          |      |  |
|     |              |            |              |                          |                         |     |     |     |     |     |     |     |     |       |          |      |  |
|     |              |            |              |                          |                         |     |     |     |     |     |     |     |     |       |          |      |  |
|     |              |            |              |                          |                         |     |     |     |     |     |     |     |     |       |          |      |  |
|     |              |            |              |                          |                         |     |     |     |     |     |     |     |     |       |          |      |  |
|     |              |            |              |                          |                         |     |     |     |     |     |     |     |     |       |          |      |  |
|     |              |            |              |                          |                         |     |     |     |     |     |     |     |     |       |          |      |  |

#### ade da Unidade Executora de Controle Interno

## tronal para RPPS

trativo da despesa liquidada e efetivamente recolhida de ado foi efetivamente recolhido e, na existência de saldo a

ER – Balancete de Verificação, conta contábil 211420101 E PREVIDENCIA DO ENTE, caso apresente diferença, ssuir nota que esclareça a diferença solicitar aos setores conciliem e regularizem ou justifiquem a diferença;

#### para RGPS

trativo da despesa liquidada e efetivamente recolhida de tal liquidado foi efetivamente recolhido e, na existência de

ER – Balancete de Verificação, conta contábil 211430101 -RIOS E REMUNERAÇÕES, caso apresente diferença, ssuir nota que esclareça a diferença solicitar aos setores conciliem e regularizem ou justifiquem a diferença;

juros por atraso de pagamento: Verificar se houve o camentárias e das Variações Patrimoniais Diminutivas aso no pagamento das obrigações previdenciárias.

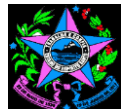

## SINTESE DAS ALTERAÇÕES DO MANUAL DE ORIENTAÇÕES PARA EMISSÃO DO RELUCI - VERSÃO 1/2020 REV. 00

| VERSÃO 2/2019                                                                                                    | VERSÃO 1/2020                                                                                                    |
|----------------------------------------------------------------------------------------------------|----------------------------------------------------------------------------------------------------|
| Solicitar ao Chefe do Grupo Financeiro Setorial – GFS ou setor equivalente informações sobre a regularidade dos pagamentos das obrigações previdenciárias realizados pela Unidade Gestora. Havendo ocorrência de atrasos em pagamentos, solicitar Declaração de que as multas e juros decorrentes de tais pagamentos foram devidamente reconhecidas no mês de sua ocorrência, ou seja, por competência                                                                                            | Verificar na análise dos pontos de controles 1.2.2 - Pagamen<br>patronal, 1.2.4 - Retenção/Repasse das contribuições prev<br>Pagamento tempestivo das parcelas de parcelamento de débi<br>pagamentos não realizados ou realizados com atraso. Se po<br>contábil documentação que comprove que as multas e juros in<br>no mês de sua ocorrência, ou seja, por competência. |
| 7) 1.2.4.1 Contribuição previdenciária dos servidores do RPPS                                                                                                    | 1.2.4.1 Contribuição previdenciária dos servidores do RPPS                                                                                                    |
| <ul> <li>Verificar, no relatório DEMCSE – Demonstrativo do valor retido e efetivamente recolhido de<br/>contribuições dos servidores RPPS e RPGS, se o total retido foi efetivamente recolhido e, na existência<br/>de saldo a recolher, verificar se o saldo:</li> </ul>                                                                                                    | <ul> <li>a. Verificar, no relatório DEMCSE – Demonstrativo do v<br/>contribuições dos servidores RPPS e RPGS, se o total retido<br/>de saldo a recolher, verificar se o saldo:</li> </ul>                                                                                                    |
| ✓ confere com o saldo demonstrado no BALVER – Balancete de Verificação, nas contas contábeis<br>218810127 - FUNPES-FUNDO FINANCEIRO e 218810128 - FUNPES-FUNDO PREVIDENCIARIO,<br>caso apresente diferença, verificar se existe nota explicativa. Se não possuir nota que esclareça a<br>diferença solicitar aos setores de contabilidade e de recursos humanos que conciliem e regularizem ou<br>justifiquem a diferença;                                                                        | <ul> <li>✓ confere com o saldo demonstrado no BALVER – Bala<br/>218820101 - RPPS - RETENÇÕES SOBRE VENCIMEN<br/>diferença, verificar se existe nota explicativa. Se não possuir n<br/>setores de contabilidade e de recursos humanos que concilien</li> </ul>                                                                                                    |
| 8) 1.2.4.2 Contribuição previdenciária dos servidores do RGPS                                                                                                    | 1.2.4.2 Contribuição previdenciária dos servidores do RGP                                                                                                    |
| a. Verificar, no relatório DEMCSE – Demonstrativo do valor retido e efetivamente recolhido de<br>contribuições dos servidores RPPS e RPGS, se o total retido foi efetivamente recolhido e, na existência<br>de saldo a recolher, verificar se o referido saldo:                                                                                                    | <ul> <li>a. Verificar, no relatório DEMCSE – Demonstrativo do v<br/>contribuições dos servidores RPPS e RPGS, se o total retido<br/>de saldo a recolher, verificar se o referido saldo:</li> </ul>                                                                                                    |
| ✓ confere com o saldo demonstrado no BALVER – Balancete de Verificação, nas contas contábeis<br>218810102 – INSS e 218810130 - INSS - 13° SALÁRIO, caso apresente diferença, verificar se existe<br>nota explicativa. Se não possuir nota que esclareça a diferença solicitar aos setores de contabilidade e<br>de recursos humanos que conciliem e regularizem ou justifiquem a diferença;                                                                                                    | ✓ confere com o saldo demonstrado no BALVER – Bala<br>218810102 – CONTRIBUIÇÃO AO RGPS, caso apresente dif<br>Se não possuir nota que esclareça a diferença solicitar aos<br>humanos que conciliem e regularizem ou justifiquem a diferença                                                                                                    |
| <ul> <li>9) 1.2.5 Parcelamento de débitos previdenciários: Verificar se os parcelamentos de débitos previdenciários: a) estão sendo registrados como passivo da entidade; c) se seu saldo total está sendo corrigido mensalmente, por índice oficial e registrado como passivo no ente devedor; d) se estão sendo registrados mensalmente os juros incidentes sobre o saldo devedor no ente devedor; e) se as parcelas estão sendo pagas tempestivamente.</li> </ul>                              | 1.2.5 Parcelamento de débitos previdenciários: Verific<br>previdenciários: a) estão sendo registrados como passivo<br>sendo corrigido mensalmente, por índice oficial e registrad<br>estão sendo registrados mensalmente os juros incidentes<br>e) se as parcelas estão sendo pagas tempestivamente.                                                                      |
| a. Certificar-se da existencia ou não de parcelamentos de debitos previdenciarios: solicitar um relatorio da situação fiscal via e-CAC, no sítio da Receita Federal pelo certificado digital da Unidade Gestora.                                                                                                    | a. Certificar-se da existencia ou não de parcelamentos de de<br>da situação fiscal via e-CAC, no sítio da Receita Federal pelo<br>consultar no link:<br>http://www.receita.fazenda.gov.br/Aplicacoes/ATSPO/Parcelam<br>parcelamentos concedidos no âmbito da Receita Federal do Br                                                                                        |
| 10) 2.2.30 Despesa – realização de despesas – irregularidades: Avaliar se foram realizadas despesas                                                                                                    | 2.2.30 Despesa – realização de despesas – irregularidades                                                                                                    |
| consideradas nao autorizadas, irregulares e lesívas ao patrimônio público, ilegais e/ou ilegítimas. a. Solicitar relatório com relação das despesas empenhadas referente a "Projetos", ou seja, que se referem às despesas que resultem em um produto que concorre para expansão ou aperfeiçoamento de ação de governo (Setor responsável: Grupo de Financeiro Setorial ou setor equivalente, Nome do relatório no SIGEFES: UECI 6 - Despesa empenhada (somente PROJETOS) no exercício até o mês: | Solicitar o BALVER – Balancete de Verificação (Setor responsa<br>equivalente, Caminho no SIGEFES: Execução/Contabilidade/l<br>relatório, UECI 6 - Despesa empenhada (somente PROJETOS<br>Setorial ou setor equivalente, Nome do relatório no SIGEFES);                                                                                                    |

?inteiro:Informe o mês referência? / ?inteiro:Informe o Ano?);

b. Selecionar alguns processos por amostragem e verificar se as despesas atenderam ao previsto nos 1º passo:

#### ERSÃO 1/2020

1.2.2 - Pagamento das obrigações previdenciárias – parte ntribuições previdenciárias parte servidor e 1.2.5 "e" lamento de débitos previdenciários, se foram identificados m atraso. Se positivo, solicitar ao responsável pelo setor multas e juros incidentes foram devidamente reconhecidas tência.

#### vidores do RPPS

onstrativo do valor retido e efetivamente recolhido de se o total retido foi efetivamente recolhido e, na existência

BALVER – Balancete de Verificação, na conta contábil RE VENCIMENTOS E VANTAGENS. caso apresente Se não possuir nota que esclareça a diferença solicitar aos os que conciliem e regularizem ou justifiquem a diferença;

#### vidores do RGPS

onstrativo do valor retido e efetivamente recolhido de se o total retido foi efetivamente recolhido e, na existência 0:

BALVER – Balancete de Verificação, na conta contábil so apresente diferença, verificar se existe nota explicativa. nça solicitar aos setores de contabilidade e de recursos fiquem a diferença;

ciários: Verificar se os parcelamentos de débitos s como passivo da entidade; c) se seu saldo total está ficial e registrado como passivo no ente devedor; d) se iros incidentes sobre o saldo devedor no ente devedor; stivamente.

elamentos de débitos previdenciários: solicitar um relatório eita Federal pelo certificado digital da Unidade Gestora ou

TSPO/Parcelamento/Consulta.asp a existência de ita Federal do Brasil

irregularidades: Avaliar se foram realizadas despesas lesivas ao patrimônio público, ilegais e/ou ilegítimas.

(Setor responsável: Grupo de Financeiro Setorial ou setor o/Contabilidade/Emitir balancete/com saldos zerados); e o ente PROJETOS) (Setor responsável: Grupo de Financeiro

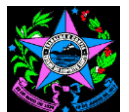

## GOVERNO DO ESTADO DO ESPÍRITO SANTO SECRETARIA DE ESTADO DE CONTROLE E TRANSPARÊNCIA

## SINTESE DAS ALTERAÇÕES DO MANUAL DE ORIENTAÇÕES PARA EMISSÃO DO RELUCI - VERSÃO 1/2020 REV. 00

| VERSÃO 2/2019                                                                                                    |                                                                                                    |
|----------------------------------------------------------------------------------------------------|----------------------------------------------------------------------------------------------------|
| art. 16 e 17 da LRF, ou seia, no caso de criação, expansão ou aperfeicoamento de ação governamental                                                                                                    |                                                                                                    |
| que acarrete aumento da despesa deverá constar do processo:                                                                                                    | Verificar por meio de consulta ao BALVER,<br>Especiais Abertos, indicando que o órgão ou<br>Inexistindo saldo na referida conta contábil, pa                                                                                                    |
| <ul> <li>✓ estimativa do impacto orçamentário-financeiro no exercício em que deva entrar em vigor e nos dois subsequentes sempre que não prevista na Lei Orçamentária Anual (Observar a Resolução do CONSECT nº 009/2018), ou seja, na inexistência da estimativa, verificar se a despesa refere-se a Crédito Especial conforme procedimentos do Item 2.2.10;</li> <li>✓ declaração do ordenador da despesa de que o aumento tem adequação orçamentária e financeira com a LOA e compatibilidade com o PPA e com a LDO.</li> </ul> | <ul> <li>a. Confirmada a existência, solicitar ao seto verificar se a despesa criada é obrigatória o sua execução por um período superior a aperfeiçoamento de ação governamental q verificar se consta do processo a estimativa deva entrar em vigor e nos dois subsequentes;</li> <li>b. Na inexitência da estimativa do impacto crédito especial, solicitar relatório dos emper contendo: nº do processo, elemento de despese e fim da vigência e verificar nesse caso, se no ✓ estimativa do impacto orçamentário-finance subsequentes;</li> <li>✓ declaração do ordenador da despesa de o com a LOA e compatibilidade com o PPA e co</li> </ul> |
|                                                                                                    | De posse do relatório UECI 6, despesas er<br>resultem em um produto que concorre par<br>selecionar alguns processos por amostrager<br>009/2018, se consta do processo declaração<br>tem adequação orçamentária e financeira com<br>Nota: pode-se subtrair da amostragem, os pro                                                                                                    |
| 11) 2.3.5 Cancelamento de passivos: Avaliar se houve cancelamento de passivos sem comprovação do fato motivador.                                                                                                    | 2.3.5 Cancelamento de passivos: Avaliar se<br>do fato motivador.                                                                                                    |
| <ul> <li>a. Verificar, no BALVER, se existe saldo e/ou movimentação na conta contábil 4.6.4.0.0.00.00 – Ganhos<br/>de Desincorporação de Passivo no período em análise, conforme detalhamento a seguir:</li> </ul>                                                                                                    | <ul> <li>a. Verificar, no BALVER, se existe saldo e/ou<br/>de Desincorporação de Passivo no período em</li> </ul>                                                                                                    |
| <ul> <li>✓ 4.6.4.0.1.00.00 – Ganhos de Desincorporação de Passivo - Consolidação;</li> <li>✓ 4.6.4.0.2.00.00 – Ganhos de Desincorporação de Passivo – Intra OFSS;</li> <li>✓ 4.6.4.0.3.00.00 – Ganhos de Desincorporação de Passivo – Intra OFSS União;</li> <li>✓ 4.6.4.0.5.00.00 – Ganhos de Desincorporação de Passivo – Intra OFSS Município;</li> </ul>                                                                                                    | <ul> <li>✓ 4.6.4.1.1.00.00 – Ganhos de Desincorporaç</li> <li>✓ 4.6.4.1.2.00.00 – Ganhos de Desincorporaç</li> <li>✓ 4.6.4.1.3.00.00 – Ganhos de Desincorporaç</li> <li>✓ 4.6.4.1.5.00.00 – Ganhos de Desincorporaç</li> </ul>                                                                                                    |
| 12) 2.5.5 Guia de recolhimento de contribuições previdenciárias: Verificar a existência de emissão de guia de recolhimento das contribuições previdenciárias devidas ao RPPS, nas unidades gestoras.                                                                                                    | 2.5.5 Guia de recolhimento de contribuiçõe<br>guia de recolhimento das contribuições pre                                                                                                    |
| O roteiro de análise deste ponto de controle, passível de integrarem as ações de controle, será<br>elaborado e disponibilizado nas próximas versões do Manual de Orientações para Emissão do RELUCI<br>quando da implantação da Guia de recolhimento de contribuições previdenciárias devidas as RPPS.                                                                                                    | O roteiro de análise deste ponto de contro<br>elaborado e disponibilizado quando da im<br>previdenciárias devidas as RPPS.                                                                                                    |
| 13) 2.5.7 Servidores cedidos: Verificar se o RPPS é cientificado formalmente ou é parte do contrato/termo de cessão de servidores.                                                                                                    | 2.5.7 Servidores cedidos: Verificar se o<br>contrato/termo de cessão de servidores.                                                                                                    |
| a. Solicitar ao Chefe do Grupo de Recursos Humanos – GRH ou setor equivalente, informações sobre a<br>ocorrência de cessão de servidores no exercício e, se for o caso, os respectivos contratos/termos de<br>cessão.                                                                                                    | <ul> <li>a. Solicitar ao Chefe do Grupo de Recursos<br/>a ocorrência de cessão de servidores no exe<br/>cessão e a Folha de Pagamento Virtual (folha</li> </ul>                                                                                                    |

#### ERSÃO 1/2020

a existência de saldo na conta 52.212.02.01 – Créditos entidade possui crédito especial no exercício em análise. Issar para o **2º passo**;

or contábil, o processo de abertura do crédito especial e de caráter continuado, ou seja, fixa a obrigação legal de dois exercícios, ou refere-se a criação, expansão ou que acarrete aumento da despesa. Em ambos os casos do impacto orçamentário-financeiro no exercício em que

o orçamentário-financeiro **no processo de abertura do** nhos emitidos, com os recursos do crédito especial aberto, sa, credor e valor, no caso de contrato, nº e datas de início os processos contém:

eiro no exercício em que deva entrar em vigor e nos dois

que o aumento tem adequação orçamentária e financeira om a LDO.

mpenhadas referente a "Projetos", ou seja, aquelas que ra expansão ou aperfeiçoamento de ação de governo, m e verificar, observada a Resolução do CONSECT nº do ordenador da despesa de que o aumento da despesa n a LOA e compatibilidade com o PPA e com a LDO.

ocessos que, se for o caso, foram analisados no 1º passo.

#### e houve cancelamento de passivos sem comprovação

movimentação na conta contábil 4.6.4.0.0.00.00 – Ganhos n análise, conforme detalhamento a seguir:

ão de Passivo - Consolidação;

ão de Passivo – Intra OFSS;

ão de Passivo – Intra OFSS União;

ão de Passivo – Intra OFSS Município;

# es previdenciárias: Verificar a existência de emissão de evidenciárias devidas ao RPPS, nas unidades gestoras.

ole, passível de integrarem as ações de controle, será oplantação da Guia de recolhimento de contribuições

#### RPPS é cientificado formalmente ou é parte do

Humanos – GRH ou setor equivalente, informações sobre ercício, se for o caso, os respectivos contratos/termos de Pagina 4 11);

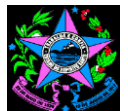

## SINTESE DAS ALTERAÇÕES DO MANUAL DE ORIENTAÇÕES PARA EMISSÃO DO RELUCI - VERSÃO 1/2020 REV. 00

| VERSÃO 2/2019                                                                                                    | VE                                                                                                    |
|----------------------------------------------------------------------------------------------------|----------------------------------------------------------------------------------------------------|
| b. Verificar se o IPAJM é parte nos contratos/termos de cessão, caso negativo, solicitar ao GRH o comprovante de comunicação da cessão ao IPAJM.                                                                                     | b. Na existência de cessão de servidores, ser<br>verificar se todos constam da folha de pagamen                                                                                    |
|                                                                                                    | c. Na impossibilidade de acesso a folha virtua<br>cessão, caso negativo, solicitar ao GRH o comp                                                                                   |
| CRITÉRIO DE CLASSIFICAÇÃO:                                                                                                    | CRITÉRIO DE CLASSIFICAÇÃO:                                                                                                    |
| <ul> <li>ATENDE: Se não houve cessão de servidores no exercício e se houve, o IPAJM é parte do<br/>contrato/termo ou foi comunicado oficialmente;</li> </ul>                                                                         | <ul> <li>ATENDE: Se NÃO houve cessão de servido<br/>entes federados e se houve, todos constam n<br/>comunicado oficialmente;</li> </ul>                                            |
| <ul> <li>NÃO ATENDE: Se houve cessão de servidores no exercício e o IPAJM NÃO é parte do<br/>contrato/termo ou NÃO foi comunicado oficialmente;</li> </ul>                                                                           | <ul> <li>NÃO ATENDE: Se identificado servidor<br/>federados fora da folha 11 ou o IPAJM NÃ<br/>oficialmente;</li> </ul>                                                            |
| ATENDE PARCIALMENTE: Não se Aplica.                                                                                                    | ATENDE PARCIALMENTE: Não se Aplica.                                                                                                    |
| 14) 2.6.5 Realização de despesas sem previsão em lei específica: Avaliar se houve pagamento de<br>despesas com subsídios, vencimentos, vantagens pecuniárias e jetons não autorizados por lei<br>específica.                         | 2.6.5 Realização de despesas sem previsão<br>despesas com subsídios, vencimentos, var<br>específica.                                                                               |
| a. Solicitar ao Chefe do Grupo de Recursos Humanos – GRH ou setor equivalente Declaração de que<br>não houve pagamento de despesas com subsídios, vencimentos, vantagens pecuniárias e jetons não<br>autorizados por lei específica. | <ul> <li>a. Solicitar ao Chefe do Grupo de Recursos H<br/>de pagamento dos servidores do período em al<br/>que institui o pagamento de subsídios, vencime</li> </ul>               |
|                                                                                                    | b. Solicitar balancete de verificação - BALVE<br>responsável: Grupo de Financeiro Setori<br>Execução/Contabilidade/Emitir balancete/com s                                          |
|                                                                                                    | c. De posse dos relatório e da legislação, a<br>vencimentos, vantagens pecuniárias e jetons à<br>contam das folhas de pagamentos do período a                                      |
|                                                                                                    | <ul> <li>Verificar também, se a Unidade Gestora</li> <li>Gratificações a Conselheiros. Se positivo, ident</li> <li>contrário, solicitar a legislação que instituiu o pa</li> </ul> |
|                                                                                                    | e. Na impossibilidade de realização das analis<br>Humanos – GRH ou setor equivalente Decla<br>subsídios, vencimentos, vantagens pecuniárias                                        |

#### RSÃO 1/2020

m ônus e sem ressarcimento a outros entes federados, nto virtual.

al, verificar se o IPAJM é parte nos contratos/termos de provante de comunicação da cessão ao IPAJM.

ores no exercício, sem ônus e sem ressarcimento a outros na folha 11 ou o IPAJM é parte do contrato/termo ou foi

cedido sem ônus e sem ressarcimento a outros entes ÃO é parte do contrato/termo ou NÃO foi comunicado

# io em lei específica: Avaliar se houve pagamento de ntagens pecuniárias e jetons não autorizados por lei

Humanos – GRH ou setor equivalente, o Resumo da folha inálise, mensal ou anual, bem como, legislação específica entos, vantagens pecuniárias e jetons;

ER, conforme modelo estabelecido pelo TCE-ES (Setor ial ou setor equivalente, Caminho no SIGEFES: saldos zerados);

associar as rubrica relativa a pagamentos de subsídios, a legislação que a instituiu, a fim de verificar se todas que analisado, possuem legislação que a autoriza.

possui saldo na conta contábil 332213100 - Jetons e tificar a rubrica correspondente no resumo da folha, caso agamento dos gestons e/ou gratificações a conselheiros.

ses anteriores, solicitar ao Chefe do Grupo de Recursos ração de que não houve pagamento de despesas com e jetons não autorizados por lei específica.